## Plataforma Cedulad/ Beneficios Digitales

¿Olvidó su usuario/ contraseña?

- 1) Ingresar a <a href="https://cedulad.com/account/login">https://cedulad.com/account/login</a>
- 2) Hacer clic donde indica: ¿Olvidó su usuario/ contraseña?

| cedulad.com/account/login               |                                                                                                  | S Q | ☆ |
|-----------------------------------------|--------------------------------------------------------------------------------------------------|-----|---|
| es 🚻 Innovame Inicio 📲 Gestor 🥥 Webex 🧃 | 365 💐 Jira 🧮 Conv. PDF                                                                           |     |   |
|                                         | Cedula Digital                                                                                   |     |   |
|                                         | Usuario o Correo Electronico<br>Contraseña<br>20/vidó su usuario / contraseña<br>Hacer clic aquí |     |   |

- 3) Colocar:
- a. Nombre de usuario
- b. Correo electrónico
- c. Hacer clic en Recuperar contraseña

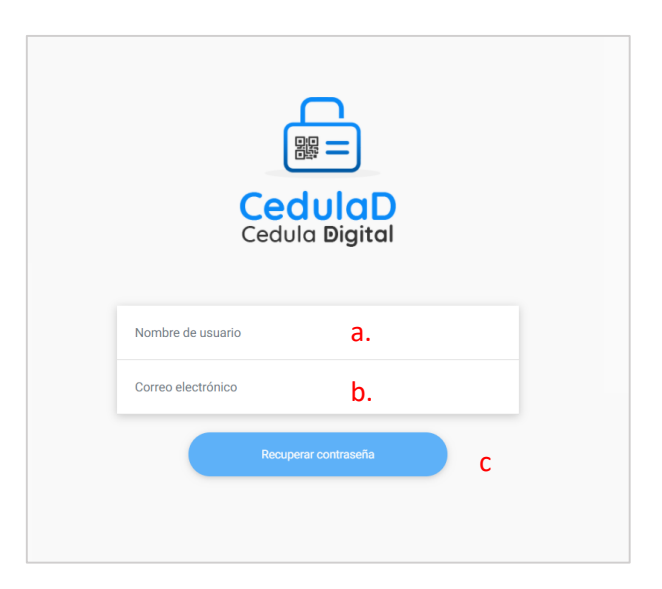

4) La plataforma le muestra un mensaje indicando que debe revisar su correo electrónico.

| cedulad.com dice                                     |         |
|------------------------------------------------------|---------|
| Email enviado.Por favor revise su correo electrónico |         |
|                                                      | Aceptar |

5) Le debe llegar un correo electrónico de parte de <u>info@cedulad.com</u> indicado que su contraseña ha sido restablecida y con una contraseña temporal.

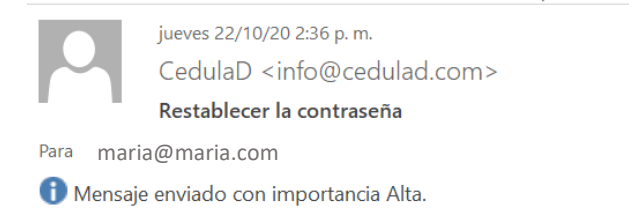

Solicitó restablecer su contraseña utilizando este correo electrónico: <u>maria@maria.com</u> Tu contraseña ha sido restablecida. inicie sesión con esta contraseña temporal:**8c7ed42c37574d42** 

- 6) Ingresar a <u>https://cedulad.com/account/login</u>. Colocar nombre de usuario y en contraseña, colocar la contraseña temporal que le proporcionó el sistema.
- 7) Una vez dentro de la plataforma podrá realizar un cambio de contraseña desde los ajustes haciendo clic a un lado del nombre de tu usuario [20], (en el icono con el lápiz) y siguiendo los pasos reflejados abajo.

| 2: Seleccione                                                                                                    | la opción "Ca                                            | ambio de Contr                                             | aseña"                                                          |                |                          |                     |         |
|----------------------------------------------------------------------------------------------------|----------------------------------------------------------|------------------------------------------------------------|-----------------------------------------------------------------|----------------|--------------------------|---------------------|---------|
| Editar Usuario                                                                                                    | 724                                                      |                                                            |                                                                 |                |                          |                     |         |
| talles de usuario                                                                                                    |                                                          |                                                            |                                                                 |                |                          | -                   |         |
|                                                                                                    |                                                          |                                                            |                                                                 | (D) Car        | nbio de Contraseña       |                     |         |
| Usuario *                                                                                                    | rasensio                                                 |                                                            | Correo electrónico *                                            | rosa@croem.net |                          |                     |         |
| Nombre *                                                                                                    | Rosa                                                     |                                                            | Apellido *                                                      | Rivera         |                          |                     |         |
|                                                                                                    | Está activo                                              |                                                            |                                                                 |                |                          |                     |         |
|                                                                                                    | End and a state of                                       |                                                            |                                                                 |                |                          |                     |         |
|                                                                                                    |                                                          |                                                            |                                                                 |                |                          |                     |         |
| alizar                                                                                                    |                                                          |                                                            |                                                                 |                | Cancel                   | ar                  |         |
| alizar                                                                                                    | utracoña tompo                                           | ral                                                        |                                                                 |                | Cancel                   | ar -                |         |
| alizar<br>3: Ingrese la cor<br>4: Ingrese una c                                                                                                    | ntraseña tempo<br>ontraseña nuev                         | ral                                                        |                                                                 |                | Cancel                   | ar.                 |         |
| alizar<br>3: Ingrese la cor<br>4: Ingrese una c<br>5: Confirme su r                                                                                                    | ntraseña tempo<br>ontraseña nuev<br>nueva contraseñ      | ral<br>ra<br>ia nueva                                      |                                                                 |                | Cancel                   | ac                  |         |
| alizar<br>3: Ingrese la cor<br>4: Ingrese una c<br>5: Confirme su n                                                                                                    | ntraseña tempo<br>ontraseña nuev<br>nueva contraseñ      | ral<br>Ia<br>ia nueva                                      |                                                                 | 0              | Cancel                   |                     |         |
| alizar<br>3: Ingrese la cor<br>4: Ingrese una c<br>5: Confirme su n<br>Cedulo Bigt                                                                                       | ntraseña tempo<br>ontraseña nuev<br>nueva contraseñ      | ral<br>ra<br>ia nueva<br>Ca                                | imbio de Contraseña                                             | 0              | Concet<br>Rosa<br>× cet  | ar:                 |         |
| alizar<br>3: Ingrese la cor<br>4: Ingrese una c<br>5: Confirme su r<br>5: Confirme su r<br>Cesula Bigt<br>Página de inicio                                               | ntraseña tempo<br>ontraseña nuev<br>nueva contraseñ<br>a | ral<br>ra<br>ia nueva<br>Ca                                | mbio de Contraseña                                              | 0              | Cancel<br>Rosa<br>X. Det | ar<br>Gercar sesión |         |
| alizar<br>3: Ingrese la cor<br>4: Ingrese una c<br>5: Confirme su n<br>Cedulo Bigh<br>Página de inicio<br>Jouerios                                                       | ntraseña tempo<br>ontraseña nuev<br>nueva contraseñ      | ral<br>ra<br>ia nueva<br>Ca                                | Imbio de Contraseña<br>Intraseña actual *                       | 0              | Canoet<br>Rosa<br>× pet  | Certar sesión       |         |
| alizar<br>3: Ingrese la cor<br>4: Ingrese una c<br>5: Confirme su n<br>Cedula Bigh<br>Página de inicio<br>Jsuarios<br>Rol                                                | ntraseña tempo<br>ontraseña nuev<br>nueva contraseñ      | ral<br>fa nueva                                            | Imbio de Contraseña<br>Intraseña actual *                       | 0              | Rosa<br>× oet            | Cercar session      |         |
| alizar<br>3: Ingrese la cor<br>4: Ingrese una c<br>5: Confirme su n<br>Cedulo Bign<br>Página de inicio<br>Jsuarios<br>Rol<br>Depraciones                                 | ntraseña tempo<br>ontraseña nuev<br>nueva contraseñ<br>a | ral<br>ra<br>ia nueva<br>Editar I<br>Oetailen de           | Imbio de Contraseña<br>Intraseña actual *                       | 0              | Rosa<br>× ort            | Cerrar sessión      |         |
| alizar<br>3: Ingrese la cor<br>4: Ingrese una c<br>5: Confirme su n<br>Cedulo Bigt<br>Página de inicio<br>Jouerios<br>Rol<br>Operaciones<br>Cuentas                      | ntraseña tempo<br>ontraseña nuev<br>nueva contraseñ<br>a | ral<br>ra<br>ia nueva<br>Editar I.<br>Detailes der         | Imbio de Contraseña<br>Intraseña actual *<br>Jueva contraseña * | 0              | Rosa pet                 | Cerrar sesión       | trosefy |
| alizar<br>3: Ingrese la cor<br>4: Ingrese una c<br>5: Confirme su n<br>Cedula Bigh<br>Página de inicio<br>Jsuarios<br>Rol<br>Operaciones<br>Cuentas<br>Solicitad de Pano | ntraseña tempo<br>ontraseña nuev<br>nueva contraseñ<br>D | ral<br>ra<br>ia nueva<br>Editar I.<br>Detallen der<br>Uss. | Imbio de Contraseña<br>Intraseña actual *<br>Jeva contraseña *  | 0              | Rosa pet                 | Certar sesión       | msete   |